Page 1/2 MEDICAL

HENRY SCHEIN®

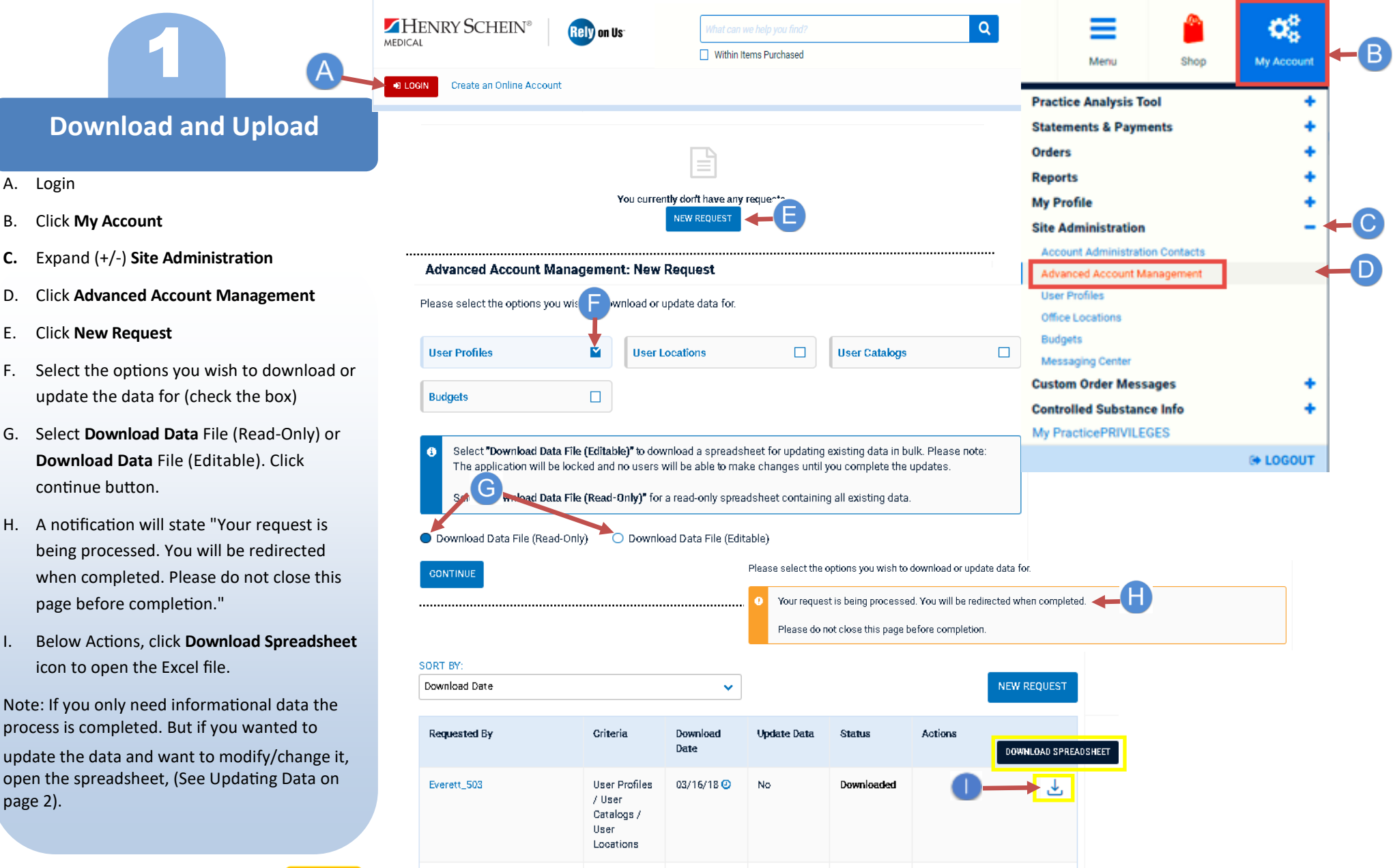

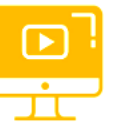

Α.

Β.

C.

D.

Ε.

F.

1.

# Web Tutorial: Advanced Account Management Tool

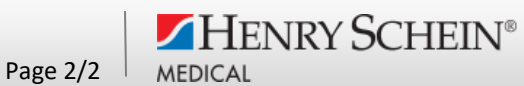

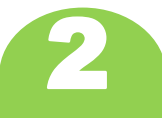

### **Updating Data Instructions**

After opening the Spreadsheet, you will notice that there are several sheets located at the bottom of the document that correspond to the category selections you made when creating your request. Each sheet can be modified by making changes to the existing data or by creating new data. Available sheets include:

> А tł 0

- Α. Instructions
- Β. Users
- Locations C.
- User Location Access D.
- Catalogs Ε.
- User Catalogs Access F.

## (Download and Upload)

#### Macros Overview

This spreadsheet contains macros designed to help users with the spreadsheet. To use this functionality, you should en

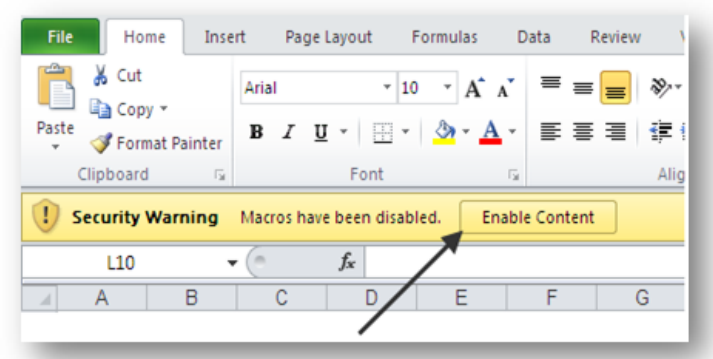

The macros were designed to work on the latest versions of Microsoft Excel. Using other software may not fully support these macros

#### Henry Schein menu

The Henry Schein menu allows users to have quick access to functions that help them manage the spreadsheet.

| S                                                                                                  | File H                                                                                                    | ome Insert Page Layout                                                                                                    | Formulas Data Review                                                                                                    | View Add-Ins Team Henry So                                                                                               | thein                                                                                                    |
|----------------------------------------------------------------------------------------------------|----------------------------------------------------------------------------------------------------|----------------------------------------------------------------------------------------------------|----------------------------------------------------------------------------------------------------|----------------------------------------------------------------------------------------------------|----------------------------------------------------------------------------------------------------|
|                                                                                                    | Instruc                                                                                                    | B                                                                                                    | ons (Read-only)   User Loc                                                                                                    | ations   Catalogs (Read-only                                                                                             | )   User Catalogs   (+)                                                                                                    |
| A guide on how to use<br>the tool, including an<br>overview on the option-<br>al Macros available. | All of the Users cur-<br>rently in the organiza-<br>tion with all user spe-<br>cific information. From<br>this sheet, existing User<br>information can be<br>modified, and new<br>Users can be added. | All of the Ship-To Lo-<br>cations within the<br>organization, with<br>relevant information<br>about each one, as<br>well as Multi-Tier Ap-<br>proval information if<br>applicable. | Every User in the<br>organization with the<br>Ship-To locations<br>they have access to.<br>User location access<br>can also be easily<br>removed on this<br>sheet. | A read-only list of every<br>Catalog in the organiza-<br>tion with the catalog<br>type and current num-<br>ber of items. | Every User in the or-<br>ganization with the<br>Catalogs they have<br>access to and Catalog<br>Approval information.<br>User catalog access<br>can also be easily re-<br>moved on this sheet. |

<Click here for video tutorial / E-Commerce Technical Support—P: 1-800-711-6032 www.henryschein.com/help